## Using LEVELS ANALYSIS Report for completing Performance Dashboard

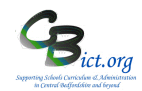

## Go to **Reports > Assessment > Analysis > Levels Analysis**

In this example, EYF GLD Measures 2019 markbook has been selected along with GLD Pupil? column. Report will show % of Yes and No

| vers Analy    | isis Report                                  |                       |                   | Save as Cus |
|---------------|----------------------------------------------|-----------------------|-------------------|-------------|
| in Title:     | Levels Analysis Report - Single Assessment I | tem                   |                   |             |
| ge Footer:    |                                              |                       |                   |             |
| ptions        |                                              |                       |                   |             |
| Assessment It | tem: EYF GLD Measures 2017/GLD Pupil?        |                       | a                 |             |
| Assessment A  | s At: 13 Apr 2017                            |                       |                   |             |
| evel Analysis | s: 📋 This Level and Above 🖂                  | Split by Gender       |                   |             |
| student List: | Divide At: Y ~                               | Include Points Values |                   |             |
|               |                                              |                       |                   |             |
| tudent Select | tion                                         |                       |                   |             |
| ect Students  | by: Enrolled Group                           |                       |                   | Sub-Groups  |
| oup Name      |                                              | School Year           | Markbook Users    |             |
| ass 2A        |                                              | 2016/2017             | Mr Phillip Catman |             |
|               |                                              |                       |                   |             |
|               |                                              |                       |                   |             |
|               |                                              |                       |                   |             |
|               |                                              |                       |                   |             |
|               |                                              |                       |                   |             |
|               |                                              |                       |                   |             |
|               |                                              |                       |                   |             |

In the criteria screen, do the following:

- **Assessment item**: click the then click on it again and navigate to the user/folder for the <u>markbook</u> you want to use. Then select the <u>column</u> you want to analyse and click OK (as per the **Help Reports** page instructions in the Performance Dashboard). <u>See overleaf for locations of markbooks to help you with this</u>.
- o Remove tick from *Level Analysis* box
- Student List is optional (leave tick in if you want to see pupil names)
- Select pupil group from list
- Click Generate Report (for whole cohort)
- To obtain % figures by gender tick box for *Split by Gender* and click Generate Report
- To obtain % figures for groups of pupils, tick box for **Separate Page for each** and select group from pull-down menu report will calculate figures for each group on a new page

## The report will look like this:

Levels Analysis Report - Single Assessment Item Assessment Item: EYF GLD Measures 2017/GLD Pupil? (13 Apr 2017)

|     |                                                                | Level               |   | Frequency              |                      |                |  |  |  |  |
|-----|----------------------------------------------------------------|---------------------|---|------------------------|----------------------|----------------|--|--|--|--|
|     |                                                                | N                   |   | 2                      | 66.66%               | <mark>6</mark> |  |  |  |  |
|     |                                                                | Y                   |   | 1                      | <mark>33.33</mark> % | 6              |  |  |  |  |
|     | Assessment Item Statistics: (Including Zeros; Excluding Nulls) |                     |   |                        |                      |                |  |  |  |  |
|     |                                                                |                     |   | N                      | Mean Stan            |                |  |  |  |  |
|     |                                                                |                     | 3 | 4                      | 1.0                  | 6.92           |  |  |  |  |
|     | Students below Level Y                                         | Students on Level Y |   | Students above Level Y |                      |                |  |  |  |  |
| Con | oard. Ciaran                                                   | Evetts, Kieran      |   |                        |                      |                |  |  |  |  |

When you are done, you can close any report to return back to the criteria screen

## Using LEVELS ANALYSIS Report for completing Performance Dashboard

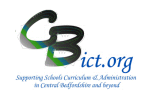

When looking for markbooks – you need to be aware of the user who set them up for you.

If another user – usually the Integris Administrator – has set up the markbook for you, you need to click + *next* to **Other Users Folders** and then on + again next to the user name for your Integris Administrator

Then you should see the folders as listed below which will hold the markbooks:

folder to open it (as you will be the user who 'owns' the markbook/plan)

the then click on + next to KS1 2019 folder to locate NC Key Stage 1 2019 book OR then click on + next to KS1 Measures folder to locate KS1 Measures 2019 OR then click on + next to KS2 2019 folder to locate NC Key Stage 2 2019 book OR then click on + next to KS2 Measures folder to locate KS2 Measures 2019 OR then click on + next to Phonics folder to locate NC Phonics Check 2019 book OR then click on + next to Early Years folder to locate NC Early Years F 2019 book OR then click on + next to EYF from 2014 then + next to EYF GLD folder to locate EYF Measures 2019 book OR + next to Year 4 Return folder to locate CBC Year 4 Return 2019 book OR then click on + next to KS2 Measures folder to locate Y4 Measures 2019 book OR

then click on + next to KS2 Measures folder to locate Y4 CBC Measures 2019 book